### ※ 관련문의 : 해외건설협회 회원지원팀 🕿 02-3406-1057

# 해외공사 시공경과통보 신고자 매뉴얼

2024/06/28

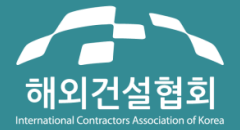

글로벌 건설강국 KOREA의 힘입니다. 세계화를 선도하는 해외건설 전문기관

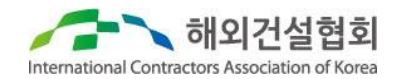

### 신고개요

- 신고규정:해외건설촉진법 제13조 및 동법 시행령 제17조
   \* 미통보 및 허위통보시 200만원 이하 과태료
- 신고기간: 2024.7.1~7.31 (법정 신고기간)
- 신고방법 : 해외건설 e정보시스템(<u>http://yes.icak.or.kr</u>) 온라인 신고
- 대상공사: 2024.6.30자 기준 해외공사 계약체결통보 된 공사 중 시공중인 공사
   \* 공기가 1년 미만이거나 설계/타당성조사/조달 용역은 신고 면제
- 신고종류 (상태에 따라 선택 신고)
   ① 시공중인 공사 : 시공경과통보
   ② 중도 타절 공사 : 타절통보
  - ③ 준공된 공사 : 준공통보

# 1. 신고전 꼭 확인해 주세요.

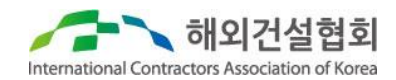

## 신고절차

- 1) 해외건설e정보시스템(<u>http://yes.icak.or.kr</u>) 접속
  - 법인인증 후 접속
  - 기존 계정의 담당자와 신고자가 다를 경우 반드시 신규 계정 생성 후 신고
- 2) 공사상태에 맞춰 신고종류 선택
  - 시공중인 경우 시공경과(통보) 등록
  - 중도 타절된 경우 타절(통보) 등록
  - 준공된 경우 준공(통보) 등록
- 3) 대상공사 목록 확인 및 신고내용 작성
  - 등록 버튼을 통해 대상공사 목록 확인 후 신고내용 작성
- 4) 작성완료 신고내용 제출
  - 작성완료 후 작성화면 상단의 제출 버튼을 클릭하여 신고내용 제출

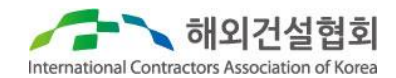

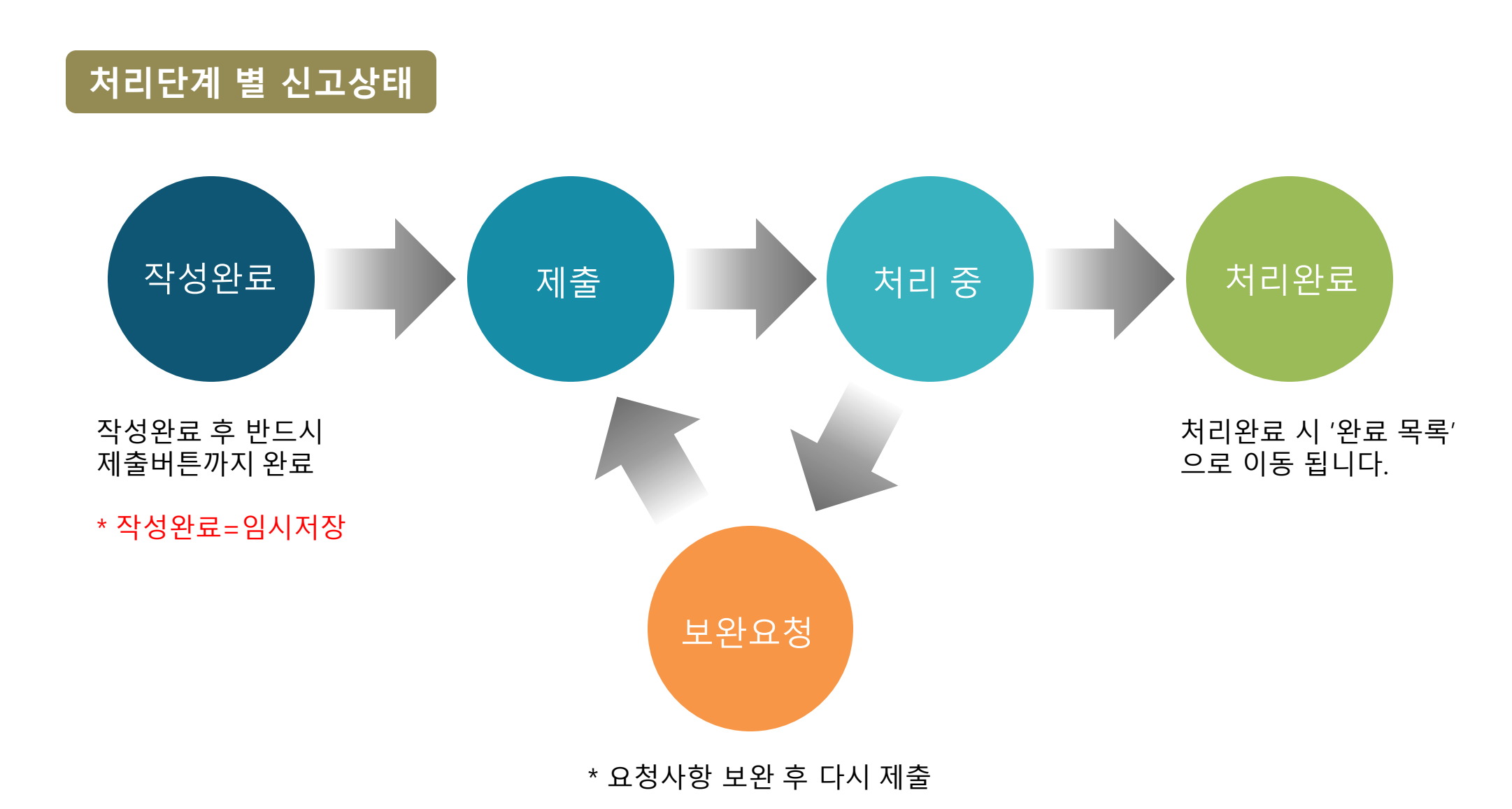

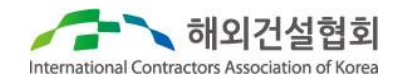

## 주의사항

- 계약이후 또는 기존 시공경과통보 신고 이후 시공상황에 변동이 없더라도 반드시 신고 필요
- 미수금 회수가 불가능한 경우, 미수금 대손처리 입력하여 신고
- 기존에 타절 또는 준공통보 되었더라도 미수금, 유보금, 클레임 금액 등 미수 잔액이 남아 있는 경우 신고대상 목록에 포함
- 시공경과통보를 제외한 타절, 준공통보시 구비서류 첨부
   ① 시공경과통보: 구비서류 없음(불필요)
   ② 타절통보: 타절 관련 합의서 또는 타절사유서(공문)
  - ③ 준공통보 : 준공확인서 또는 준공정산서

[관련문의] 해외건설협회 회원지원팀 ☎ 02-3406-1057 E-mail jihun@icak.or.kr 2. 신고 공사 등록

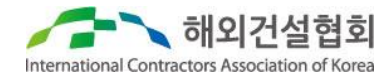

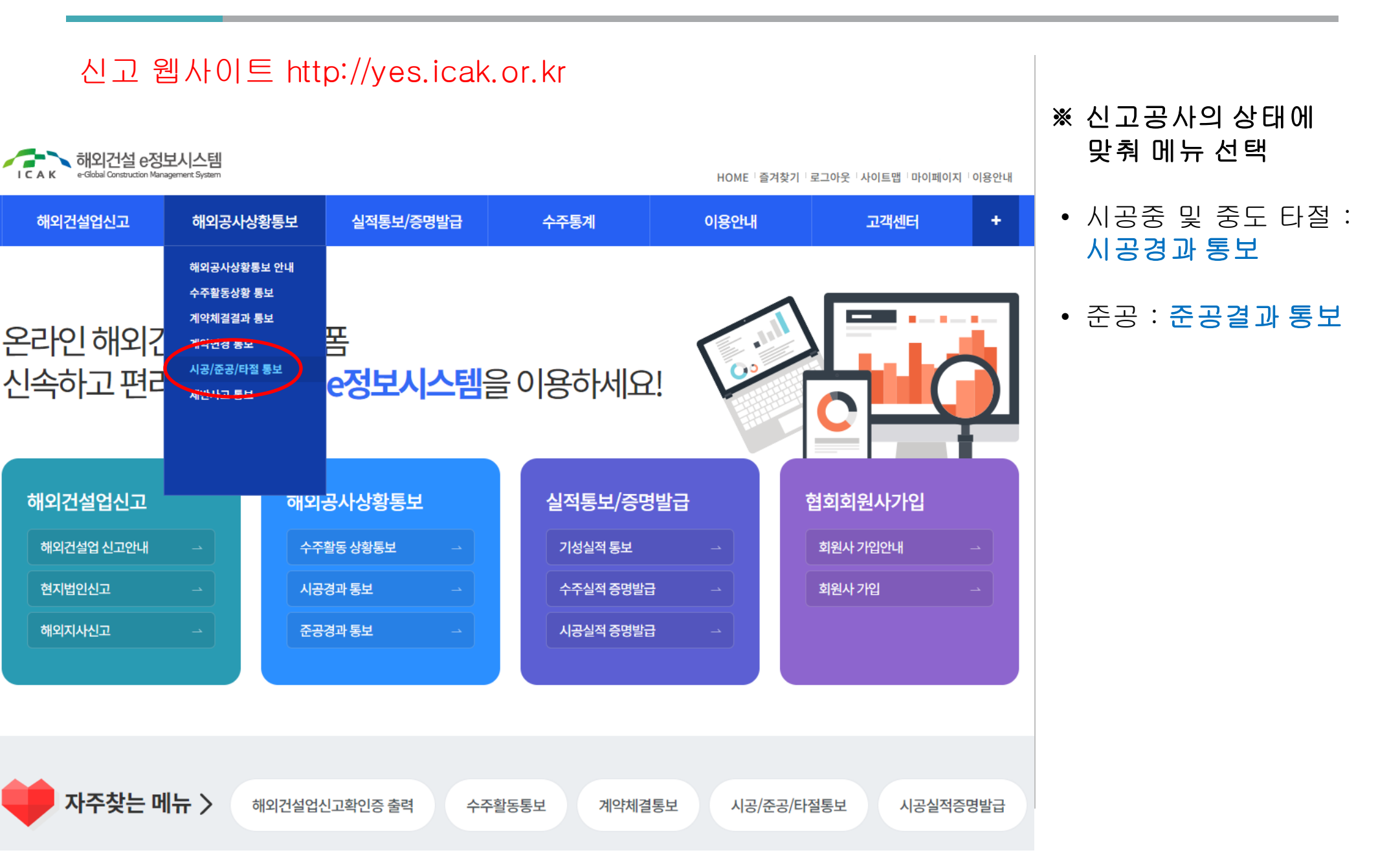

2. 신고 공사 등록

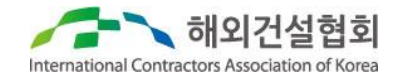

| 해외공사상황통보                                                       | 시공/준공        | 공/타절 통보 접수 목록           | HOME > 해외공사상황통         | 보 > 시공/준 | 공/타절 통보 > /              | \공/준공/타절 | 통보 접수 목록 |                    |
|----------------------------------------------------------------|--------------|-------------------------|------------------------|----------|--------------------------|----------|----------|--------------------|
| - 공사상황통보안내                                                     |              |                         |                        |          |                          |          |          |                    |
| - 수주활동상황 통보                                                    |              | ·국가 국가선택 ✔ ·사           | ※ 신고공사 등록              |          |                          |          |          |                    |
| - 수주활동통보 접수                                                    |              | -646                    |                        |          |                          |          |          |                    |
| - 수주활동통보 완료                                                    |              |                         |                        |          |                          |          |          |                    |
| - 입찰결과 통보                                                      |              |                         | 주공들                    | e I      | 타적등록                     | 시공       | 경과등록     | ① 시공중인 경우          |
| - 계약체결결과통보                                                     | 작성일순(단위 : 천미 | 기불)                     |                        |          |                          |          |          | ☞ 시공경과등록           |
| - 계약체결통보 접수                                                    | 번호 국가명       | 공사명                     | 발주처                    | 계약금액     | 공사기간                     | 상태       | 구분       |                    |
| - 계약체결통보 완료                                                    |              |                         |                        |          | 2012/02/20               |          |          | ② 중도 타적되 경우        |
| - 계약변경통보 접수                                                    | 1 사우디        | Hout (KRL) 육상 가스시설 건설공사 | 아람코 걸프 오퍼레이션 컴퍼니       | 162,578  | 2012/03/20<br>2018/01/15 | 작성중      | 준공       |                    |
| - 계약변경통보 완료                                                    |              |                         |                        |          |                          |          |          | I 다실등록             |
| ■시공/준공/타절 통보                                                   | 2 싱가포르       | 우드랜드 복합의료시설             | 보건부                    | 290,320  | 2018/04/30<br>2021/01/31 | 보완요청     | 시공       |                    |
| <ul> <li>→ 시공/준공/타절 통보 접수</li> <li>- 시공/준공/타절 통보 완료</li> </ul> | 3 베트남        | THT 1단계 아파트 (H9CT1)공사   | 티에이치티 디벨로프먼트           | 111,142  | 2018/01/23<br>2020/10/23 | 작성완료     | 시공       | ③ 순공된 경우<br>☞ 준공등록 |
| - 제반사고 통보                                                      | 4 말련         | ONE IFC 호텔 건설 공사        | 원 아이에프씨 레지던스           | 190,403  | 2011/06/28<br>2017/01/31 | 보완요청     | 시공       |                    |
|                                                                | 5 싱가포르       | 알렉산드라 뷰 콘도미니엄           | City Developments Ltd. | 139,861  | 2013/04/08<br>2016/11/17 | 보완요청     | 시공       |                    |
|                                                                | 6 인도         | 뭄바이 해상교량 건설공사(Pkg. 2)   | 뭄바이 도시개발청              | 519,100  | 2018/03/23<br>2024/01/05 | 보완요청     | 시공       |                    |
|                                                                | 7 알제리        | 콘스탄틴 하천 정비 공사           | 콘스탄틴 수자원국              | 160,150  | 2014/11/02 2019/02/27    | 보완요청     | 시공       |                    |

# 2. 신고 공사 등록

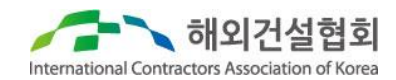

| 해외공사상황통보      | 시공/준공          | 공/타절접수 등록                           | HOME > 해외공사상황통보 > -                    | HOME > 해외공사상황통보 > 시공/준공/타절 통보 > <b>시공/준공/타절접수 등록</b> |             |  |  |  |
|---------------|----------------|-------------------------------------|----------------------------------------|------------------------------------------------------|-------------|--|--|--|
| - 공사상황통보안내    |                |                                     |                                        |                                                      |             |  |  |  |
| 수주활동상황 통보     |                | ·국가 국가선택 ·시공기                       | 1준 2024년도 ✔                            | 검색                                                   |             |  |  |  |
| 수주활동통보 접수     |                | * 공사명                               |                                        |                                                      |             |  |  |  |
| 수주활동통보 완료     |                |                                     |                                        |                                                      |             |  |  |  |
| 입찰결과 통보       |                |                                     |                                        |                                                      |             |  |  |  |
| 계약체결결과통보      | 접수일순(단위 : 천미   | 불)                                  |                                        |                                                      |             |  |  |  |
| 계약체결통보접수      | 번호 국가명         | 공사명                                 | 발주처                                    | 계약금액 공사기건                                            | 등록          |  |  |  |
| 약체결통보 완료      |                |                                     |                                        |                                                      | $\frown$    |  |  |  |
| 약변경통보 접수      | 1 나이지리아        | 인도라마 비료공장 3호기                       | 인도라마                                   | 265,373 2023/06/2<br>2026/05/2                       | 25<br>동록    |  |  |  |
| 약변경통보 완료      |                |                                     |                                        | 2020/03/1                                            |             |  |  |  |
| 공/준공/타절 통보    | 2 리비아          | 패스트 트랙 발전 사업                        | GECOL                                  | 793,000 2023/03/0<br>2024/03/0                       | )9<br>)9 등록 |  |  |  |
| 공/준공/타절 통보 접수 |                |                                     |                                        | 2022/22/                                             |             |  |  |  |
| 공/준공/타절 통보 완료 | 3 나이지리아        | 카두나 정유시설 Quick Fix Project          | cal Company (KRPC)                     | 589,180 2023/02/0<br>2024/12/0                       | )2<br>)2 등록 |  |  |  |
| 비반사고 통보       | 4 나이지리아        | 와리 리파이너리 긴급보수공사                     | 와리 리파이닝 & 페트로케미컬                       | 492,329 2022/08/0<br>2023/11/0                       | )1<br>)1 등록 |  |  |  |
|               | 5 싱가포르         | 크로스 아일랜드 라인 - CR108 공구 (파시르 리스 인터체인 | 인지 역 및 터널 공사) Land Transport Authority | 517,461 2021/04/2<br>2029/12/3                       | 27<br>51 등록 |  |  |  |
|               | 6 이라크 알 포 항로준설 |                                     | 이라크항만공사                                | 314,000 2021/12/2<br>2025/12/2                       | 25<br>동록    |  |  |  |

## 3. 신고서 작성 - 작성시 주의사항

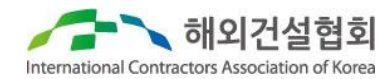

※ 신고내용 작성시 주의사항 (시공경과, 타절, 준공통보동일)

#### ① <u>천USD 단위</u>로 입력

Ex) USD 10,000 → 10 입력 \*\*\**환율은 계약통보 시 적용한 환율 적용\*\*\** 

#### ② <u>누계</u>로 입력(일부항목제외)

ex) 기성수령액 착공일~2022.6.30 기성수령액 : 100,000 (전년도 신고액) 2022.7.1~2023.6.30 기성수령액 : 50,000 → 누계금액인 150.000 입력

# ③ 시공경과통보 이후에 계약변경 통보한 계약금액은 반영되지 않음 ex) 2022년 시공경과통보 (착공일~2022.6.30까지의 시공내용) → 2022.7.1 이후 처리된 계약변경 통보 내용은 2023년 시공경과통보 신고시 반영됨

#### ④ 준공 통보시 기존 신고된 계약금액, 공기와 준공금액, 준공일이 다른 경우 계약변경 통보를 먼저 진행 하여 최종 계약금액과 공기를 준공에 맞춰 변경한 이후 준공 통보

3. 신고서 작성 - 1) 사업개요

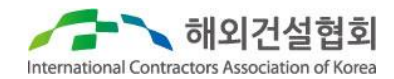

#### 주) 키보드에 존재하는 문자 미외의 특수문자나 기호는 허용하지 않습니다.

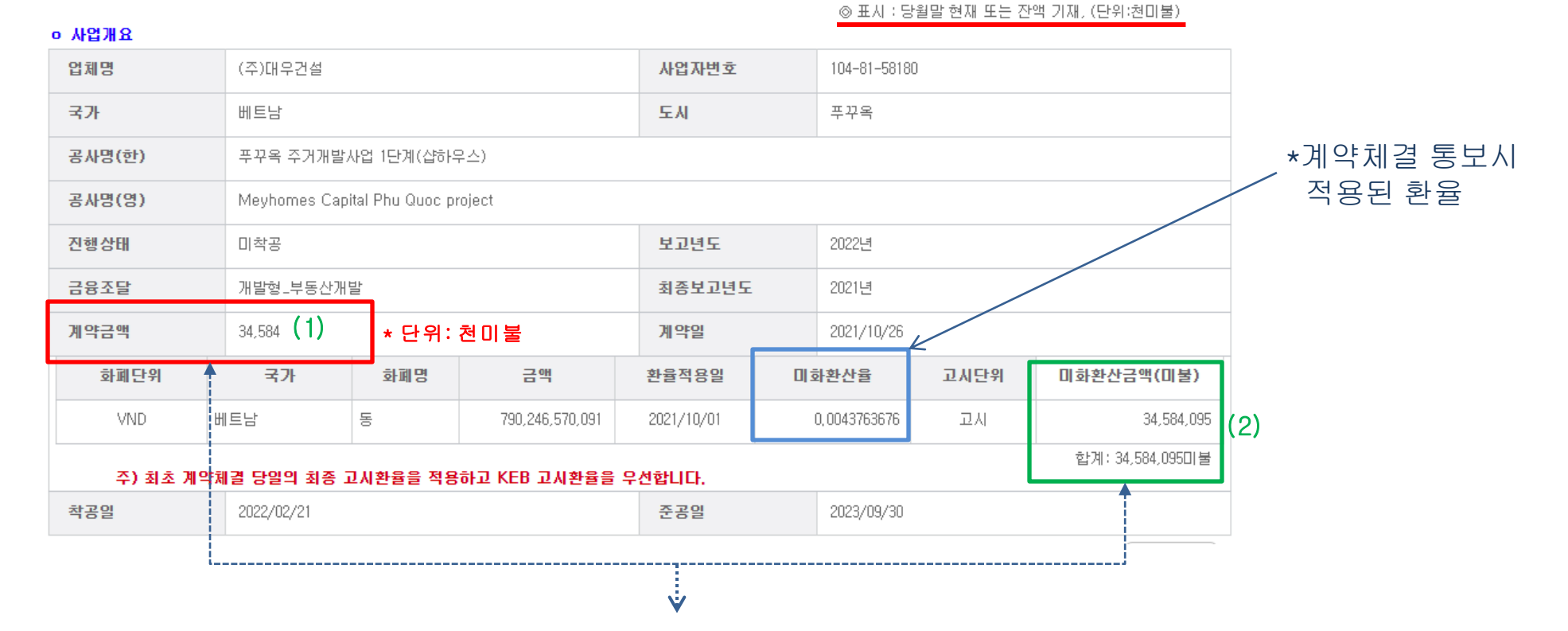

#### ※ 주의 : 신고금액은 반드시 (1) 항과 같이 천미불 단위로 신고할 것!!!

시공경과통보시점인 7월1일 이후에 계약금액이 변경처리 된 경우 (1) 항과 (2) 항이 서로 상이할 수 있음(해당내용은 작성 불필요)

3. 신고서 작성 - 2) 기성 및 수입

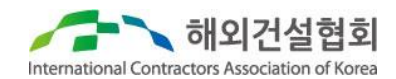

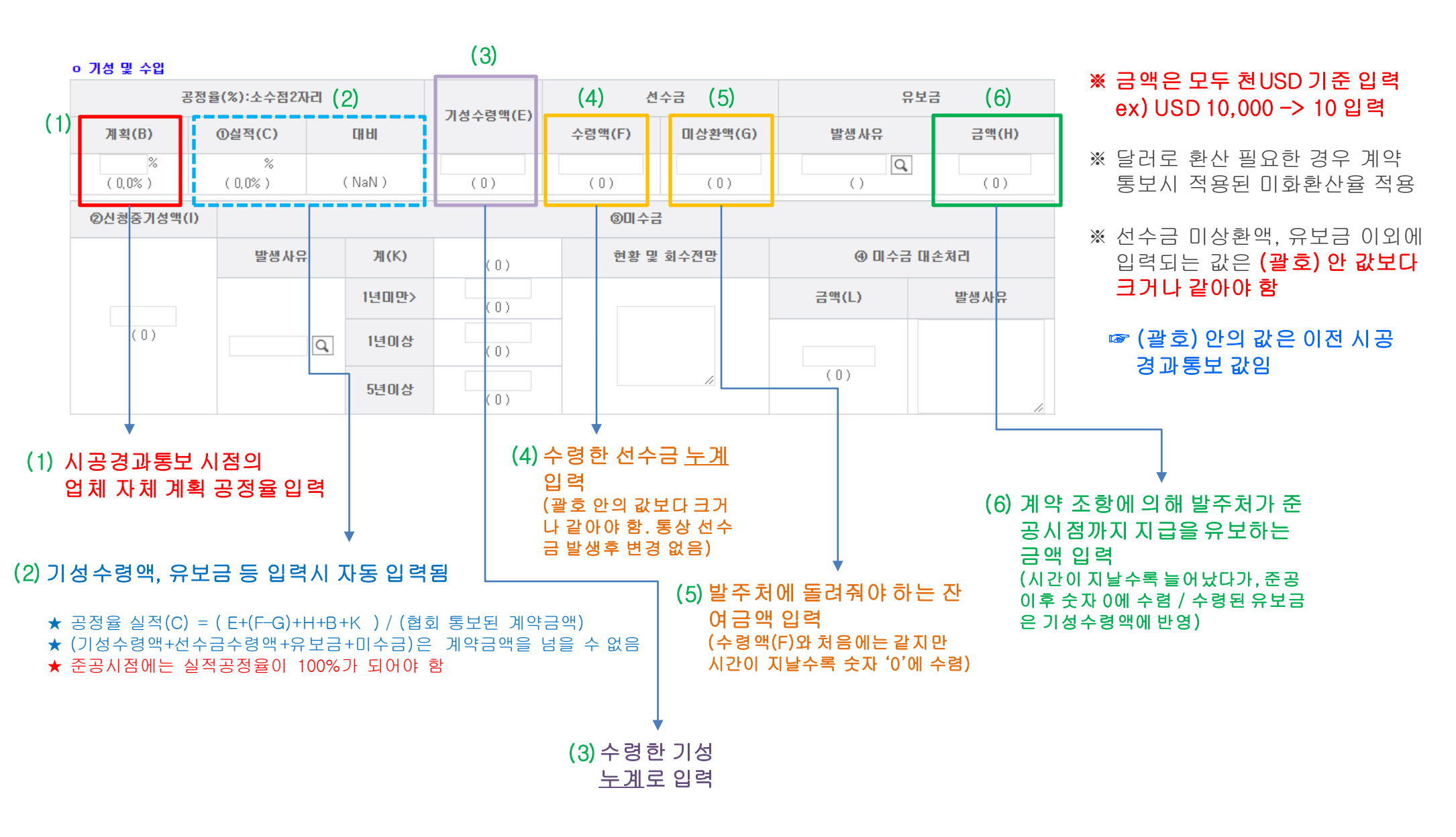

3. 신고서 작성 - 2) 기성 및 수입

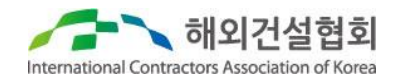

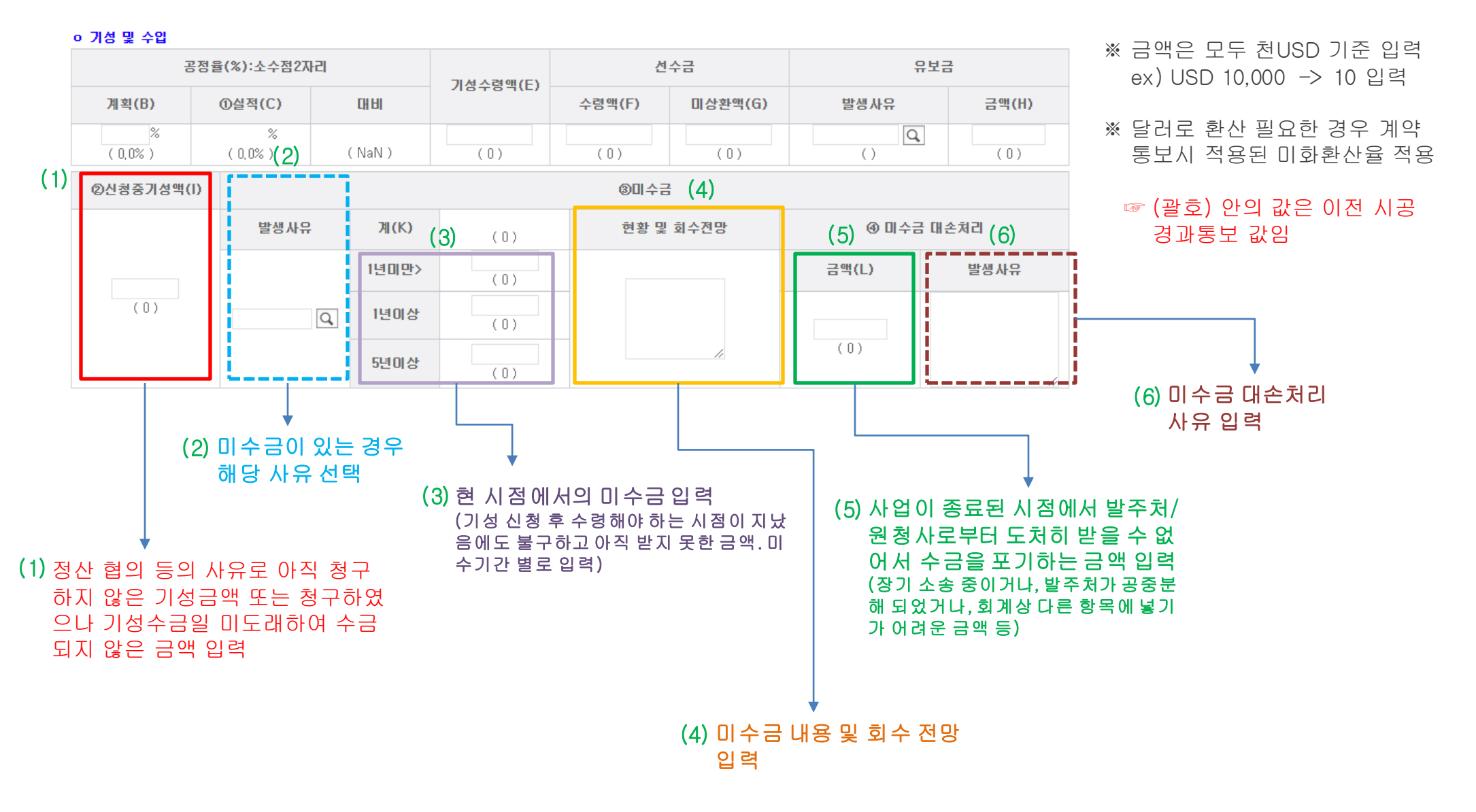

3. 신고서 작성 - 3) 손익 및 지출

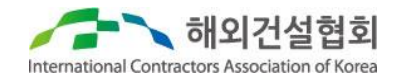

#### ※ 해당 사업에 한하여 얼마를 사용하였는지를 누계로 입력 → 착공일~신고시점까지 <u>누계 공사비</u>를 국내/현지로 구분하여 입력

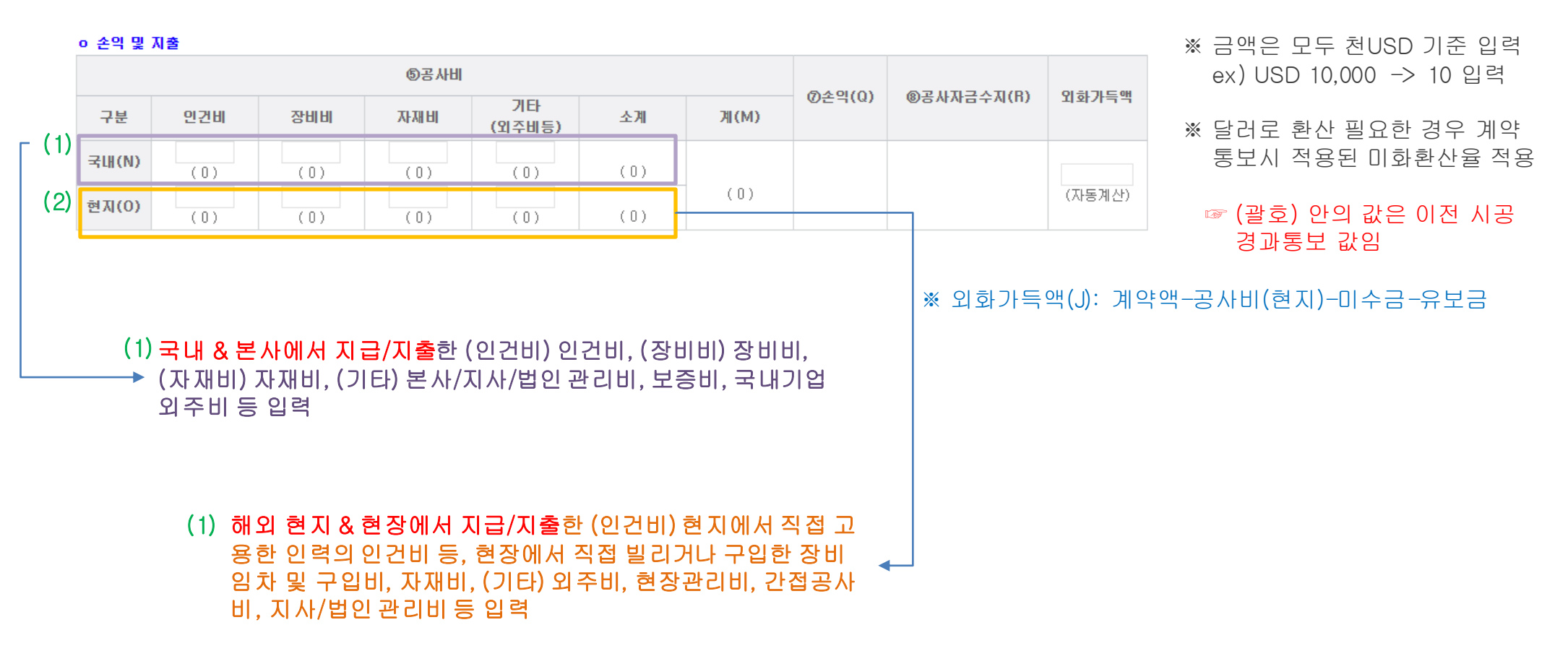

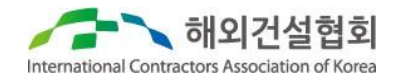

#### ※ 보증기간이 만료되었거나 해당 없는 경우 입력 불필요

| ○ ◎ ⑨보증 |           |                  |           |         |                       |                     |                     | ※ 금액은 모두 천USD 기준 입력 |           |                                                       |
|---------|-----------|------------------|-----------|---------|-----------------------|---------------------|---------------------|---------------------|-----------|-------------------------------------------------------|
| -       | 2보        | 계약보증             |           | 선수금보증   |                       | 하자보증                |                     | 기타보증                |           | ex)USD 10,000 -> 10 입력                                |
| 12      |           | 국내               | 해외        | 국내      | 해외                    | 국내                  | 해외                  | 국내                  | 해외        | ※ 닥거로 화사 픽요하 경우 계얀                                    |
| e       | 행명        |                  |           |         |                       |                     |                     |                     |           | 통보시 적용된 미화환산율 적용                                      |
| Ē       | 금액        | (0)              | (0)       | (0)     | (0)                   | (0)                 | (0)                 | (0)                 | (0)       | ☞ (괄호) 안의 값은 이전 시공                                    |
|         |           |                  |           |         |                       |                     |                     |                     |           | 경과통보 값임                                               |
|         |           |                  |           |         |                       |                     |                     |                     |           |                                                       |
|         | 리조 니조     |                  | ᆡᇦᆇᅴᄵ     |         |                       |                     |                     |                     |           |                                                       |
|         | 죄송 모증     | 말급 기관 및          | 및 모증금의    | 『입덕     |                       |                     |                     |                     |           |                                                       |
|         | Case 1) 건 | 설공제조합아<br>해면·하구스 | 에서 backup | 보증 발급 : | 후 한국수출(<br>애: 1 121 0 | 입은행에서 :<br> 려 (비즈바= | 계약금액(11<br>ㅋ ㅅㅅㄹ(٧) | ,310천불)의<br>이려하느    | 10%(1,131 | 천불)에 해당되는 <mark>최종 보증서 발급</mark><br>비즈그애(())을 이려해야 하) |
|         | / 六 네 ㅡ   | ゔゔ・ビュー           | '우리드 있 면  | ㅋ, 六네 ㅇ |                       | - (ㅗㅎㄹㅂ             | ᆿ ㅜㅜㅍ(^/            | っ しうりて              | . ㅈ ហ니끄,  | ㅗㅎㅁㄱ(♡/ㄹㅂㄱ예야 욥/                                       |

Case 2) 한국수출입은행에서 계약금액(11,310천불)의 10%(1,131천불) 에 해당되는 보증서 발급 후 현지 은행(Arab Bank)에서 최종 보증서 발 급

→ 국내 은행명: 공란, 국내 금액: 공란, 해외 은행명: Arab Bank, 해외 금액 1,131 입력

3. 신고서 작성 - 5) 인력/장비/응급의료시설

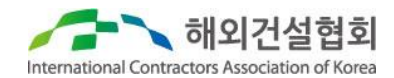

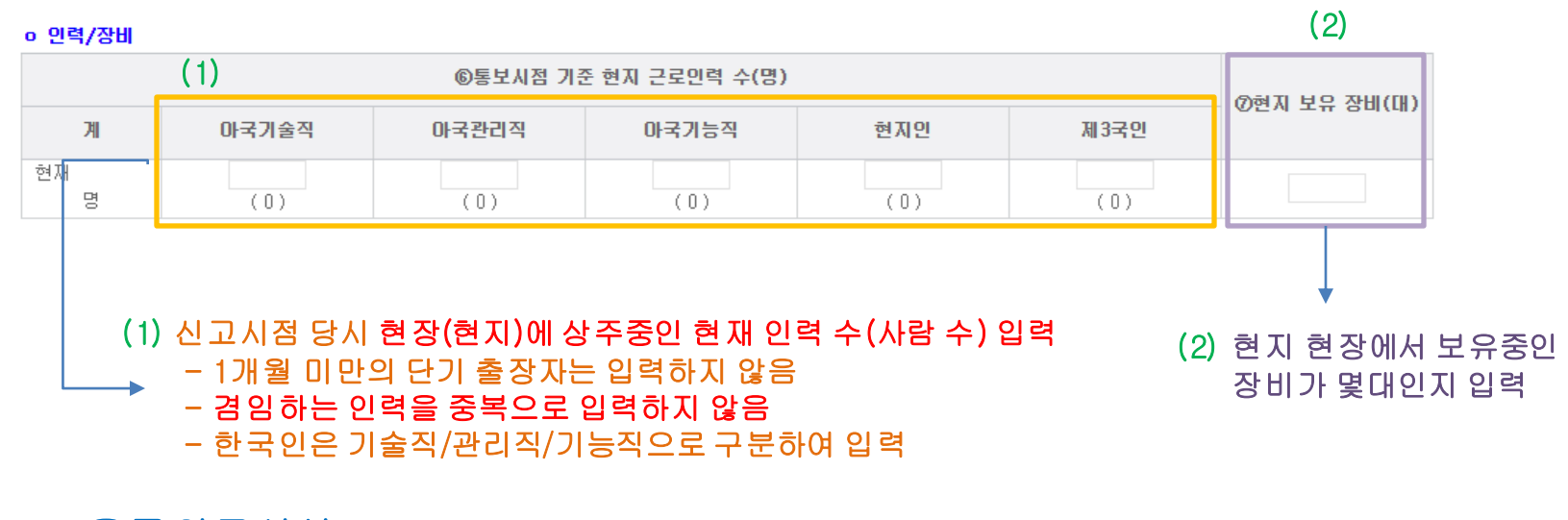

#### ※ 응급의료시설

- 계약금액 5억불 미만 입력 불필요
- 의료시설명 또는 현장내응급의료시설 중 **택1**하여 입력

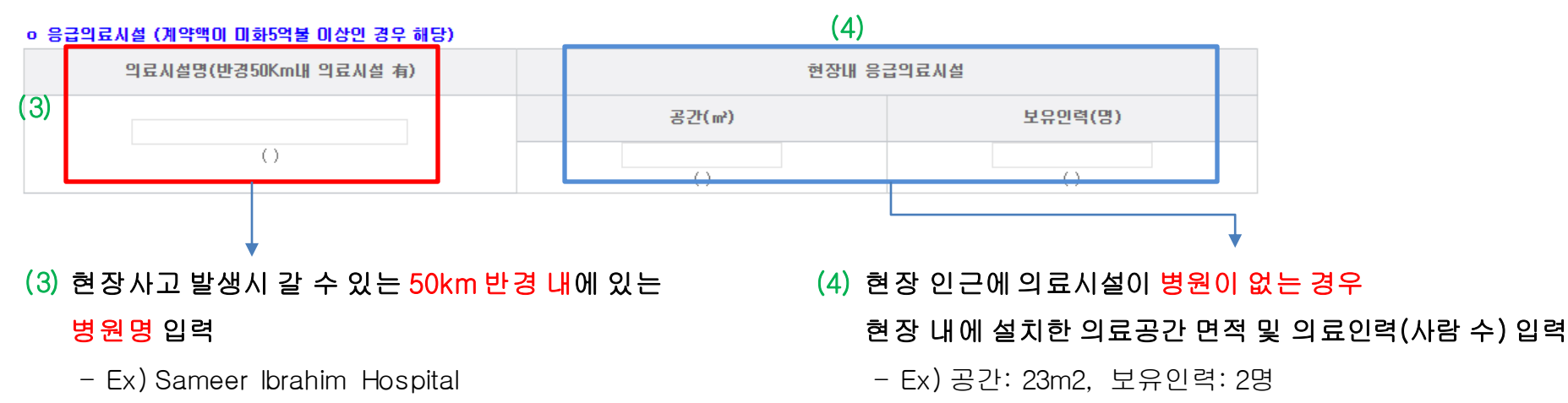

# 3. 신고서 작성 - 6) 현장소장 정보

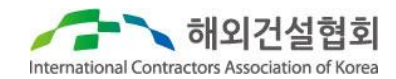

#### ※ 현장소장 정보

- 긴급한 상황발생시 연락 가능한 현장소장(현장소장 현지 부재시 현지 체류중인 아국인력 중 대표자)의
   이름 및 현지 연락처 입력
- 아국인력 현지 체류중인 경우 현장소장 정보 반드시 기재
- 공사가 완료되어 현장에서 인력 전원 철수한 경우 '철수' 또는 '없음' 등으로 기재

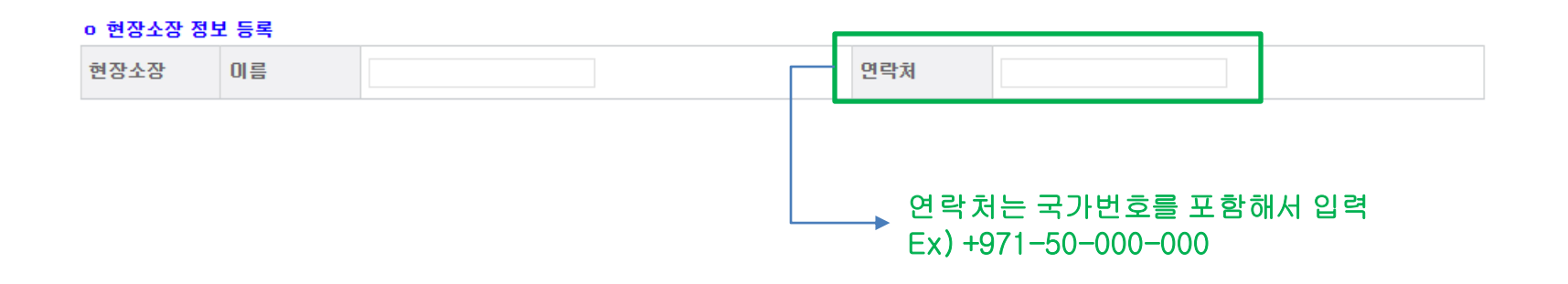

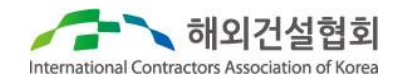

#### ※ 클레임 및 지체상금

#### - 해당 없는 경우 입력 불필요

- 준공통보시에는 제기=지불 / 부과=납부 되어야 이후 시공경과통보 대상공사에서 제외됨

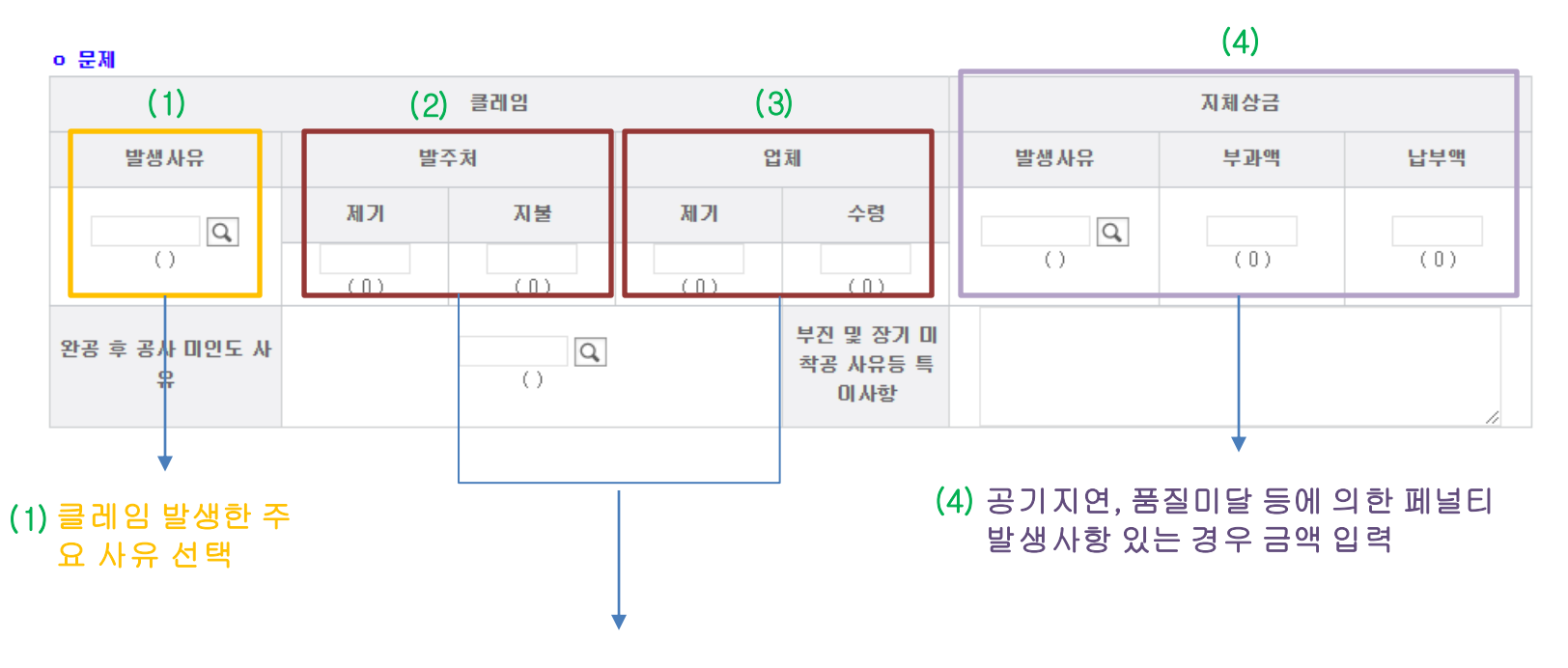

(2) 발주처가 제기해서 업체가 지불한 클레임 금액 입력

(3) 업체가 제기해서 업체가 수령한 클레임 금액 입력

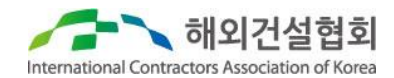

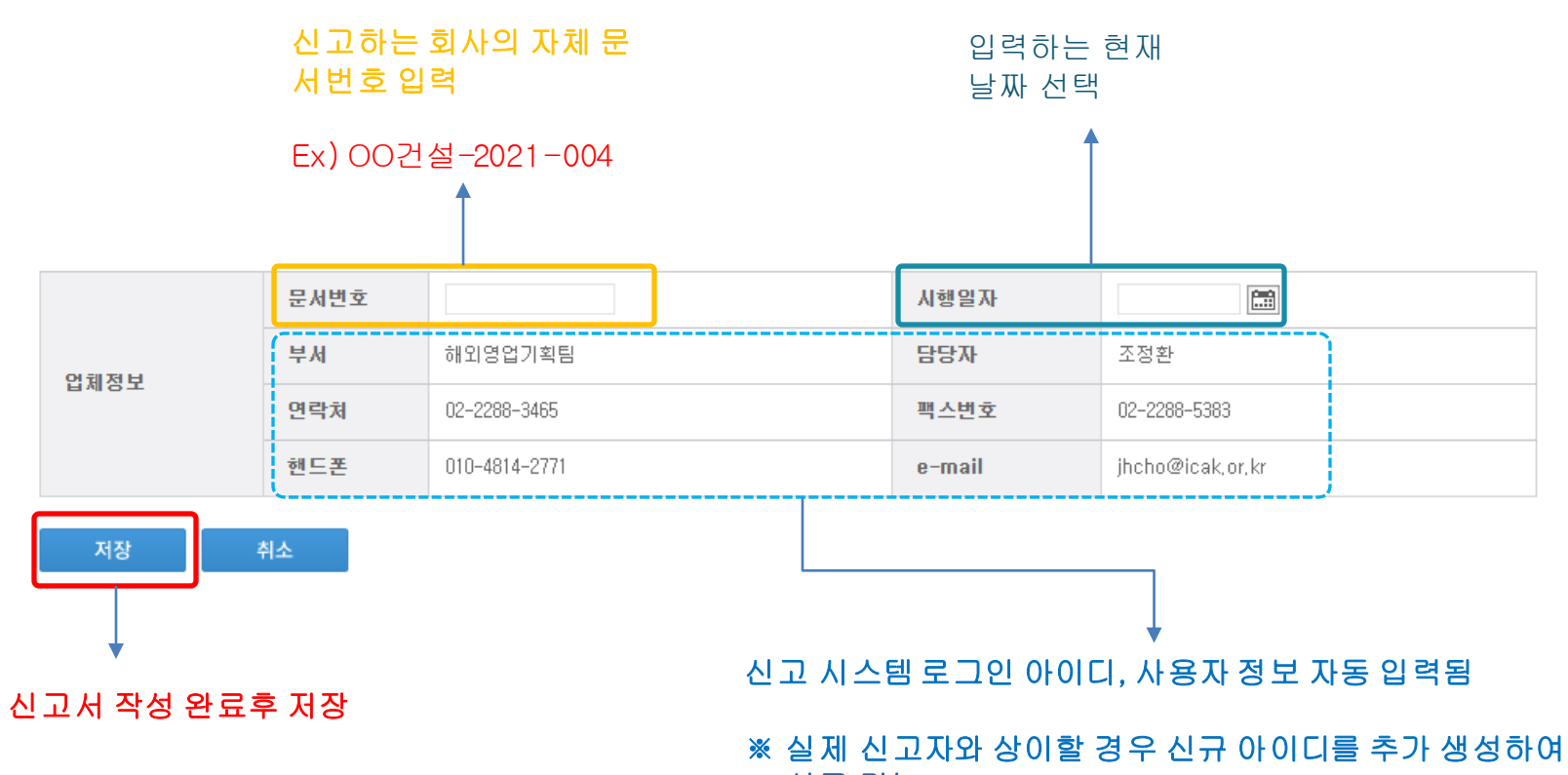

신고 가능

## 4. 신고서 제출

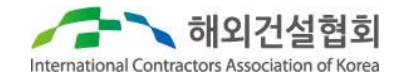

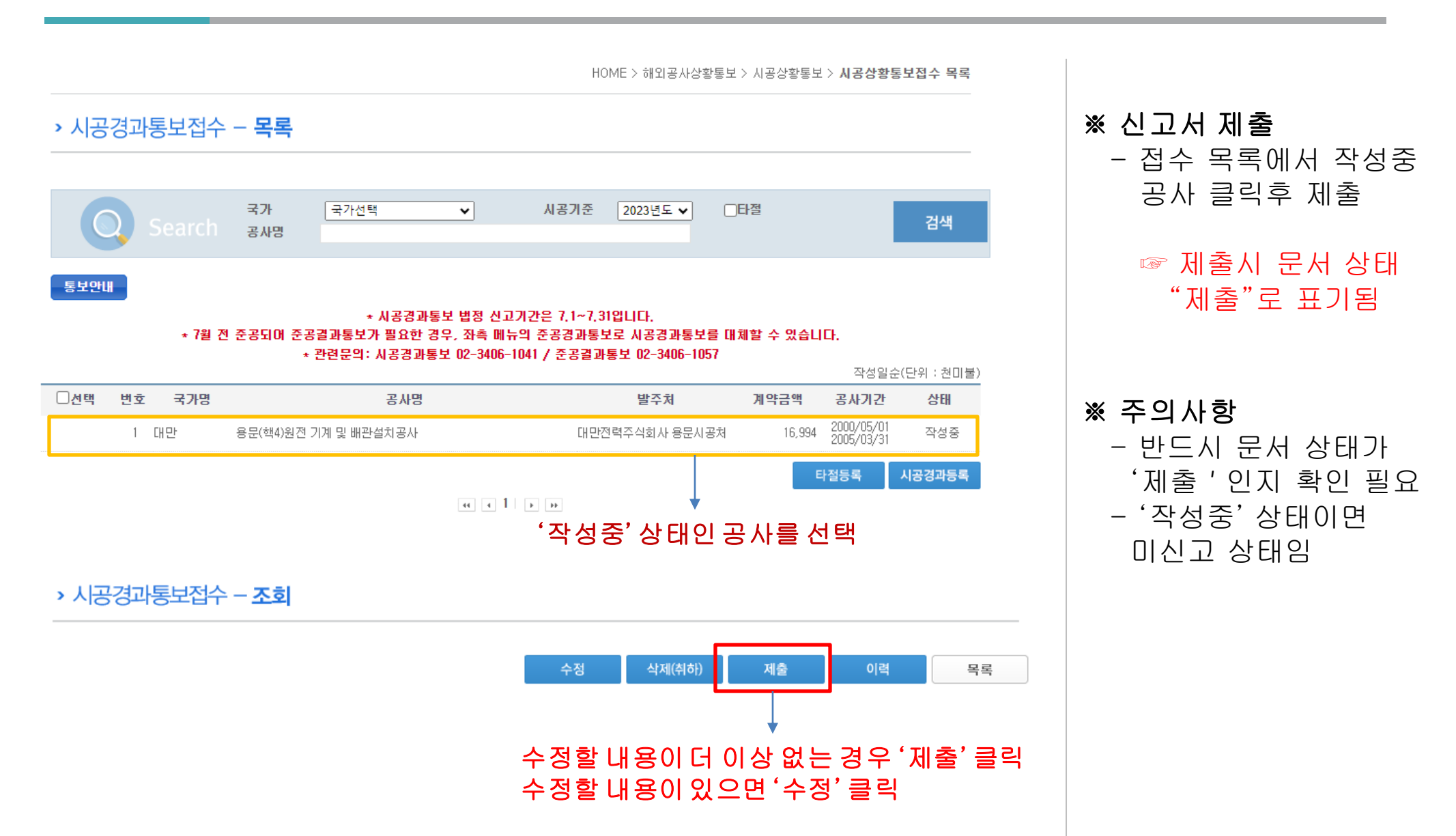

## ※ 관련문의 : 해외건설협회 회원지원팀 🕿 02-3406-1057

# 감사합니다.

2024/06/30